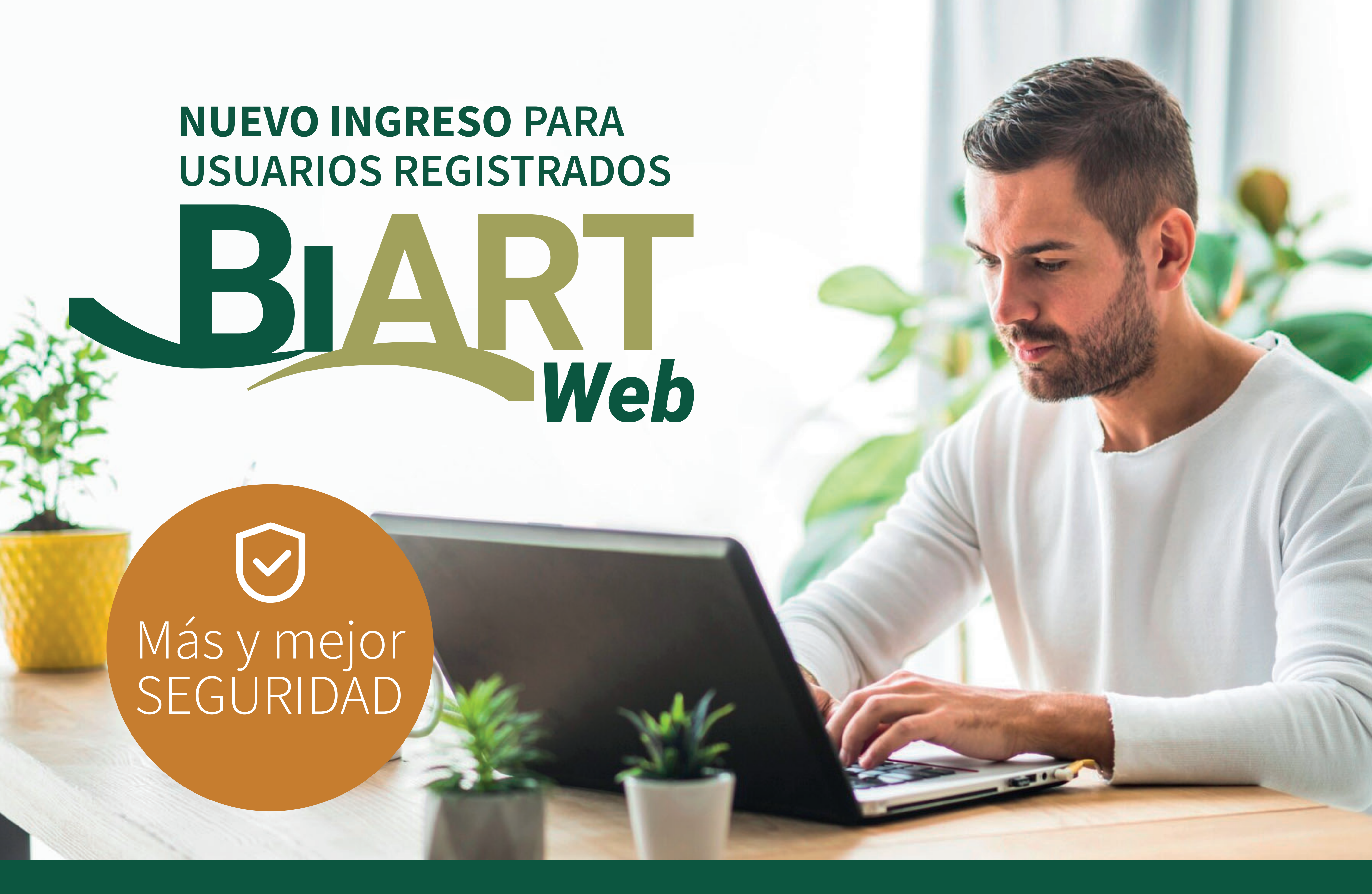

En Berkley hemos modificado la forma de ingreso a nuestro sistema, para tener un mejor y mayor nivel de seguridad, algo crítico en los tiempos que se viven.

Si ya estás registrado y contás con un usuario activo seguí los siguientes pasos:

## Paso 1: Ingresá a BiART Web

#### Berkley Argentina Seguros

CONTACTO

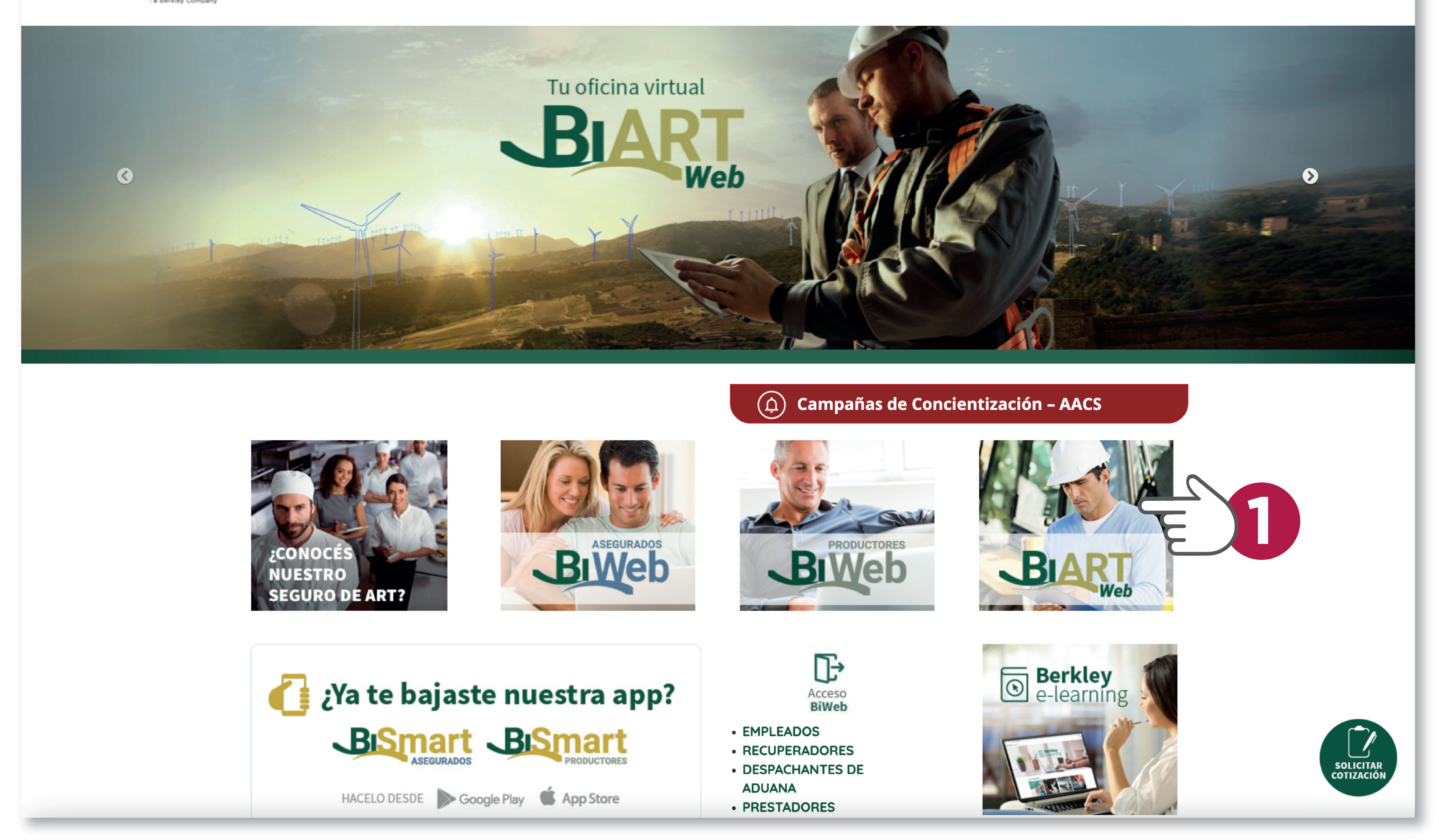

# Paso 2: Ingresá según tu tipo de usuario

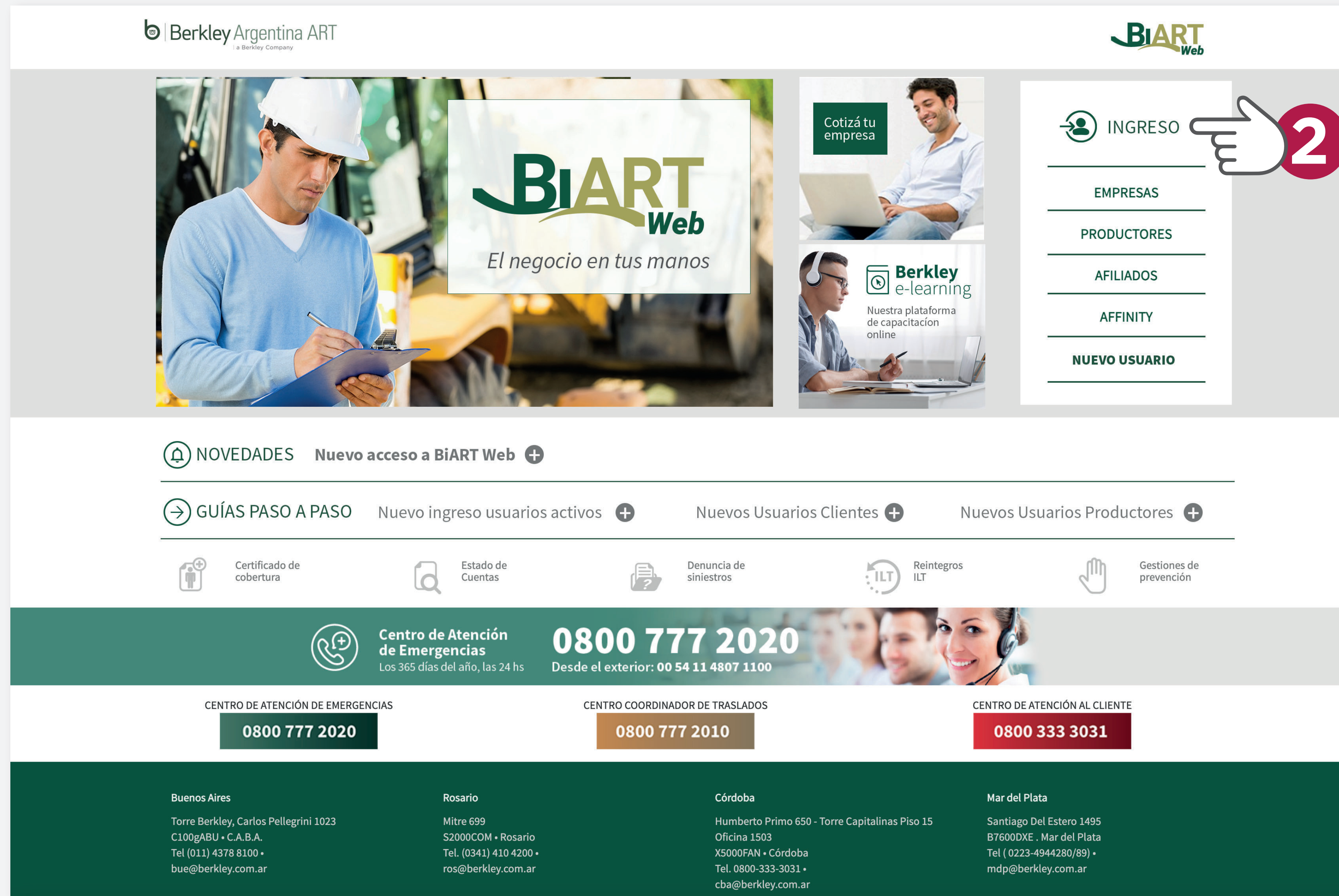

## Paso 3: Colocá tu nuevo usuario

Desde ahora tu nuevo usuario será el email que tengas registrado en el sistema.

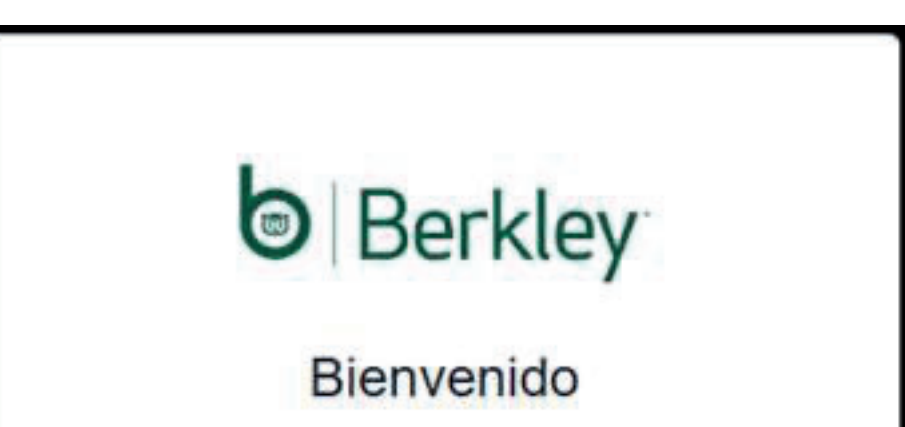

| Correo electronico"   | ¥. |
|-----------------------|----|
|                       |    |
| micorreo@gmail.com    |    |
|                       |    |
| Contraseña*           |    |
| Olvidó su contraseña? |    |
|                       |    |

## Paso 4: Generá tu nueva contraseña

Por única vez, luego de ingresar tu nuevo usuario hacé click en "¿Olvidó su contraseña?" y seguí los pasos para generar una nueva contraseña que cumpla los nuevos requisitos de seguridad.

| Berkley                                                    |          |
|------------------------------------------------------------|----------|
| Bienvenido                                                 |          |
| Iniciar sesión en latam-argentina para c<br>hacia BIARTNet | ontinuar |
| - Correo electrónico*                                      |          |
| micorreo@gmail.com                                         |          |
| Contraseña*                                                | 0        |
| ¿Olvidó su contraseña?                                     |          |
| Iniciar sesión                                             |          |
|                                                            |          |

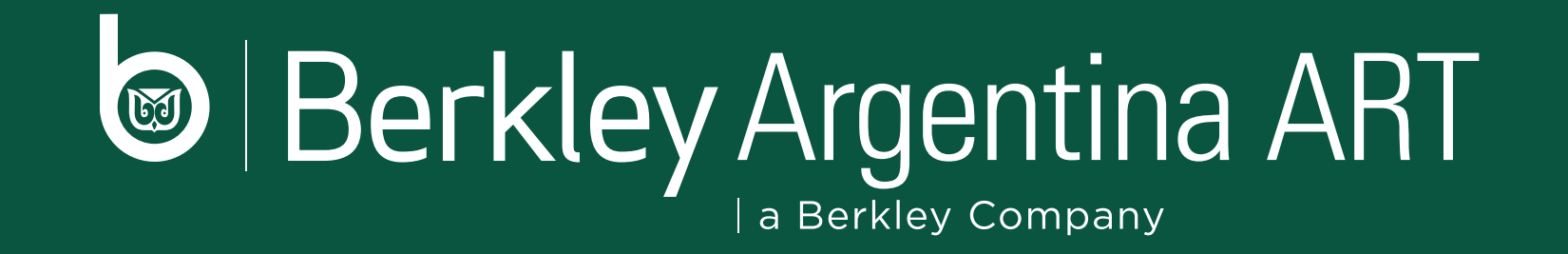